## **Sentral PC Instructions**

#### Open your web browser and enter ocs.sentral.com.au

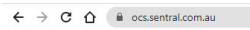

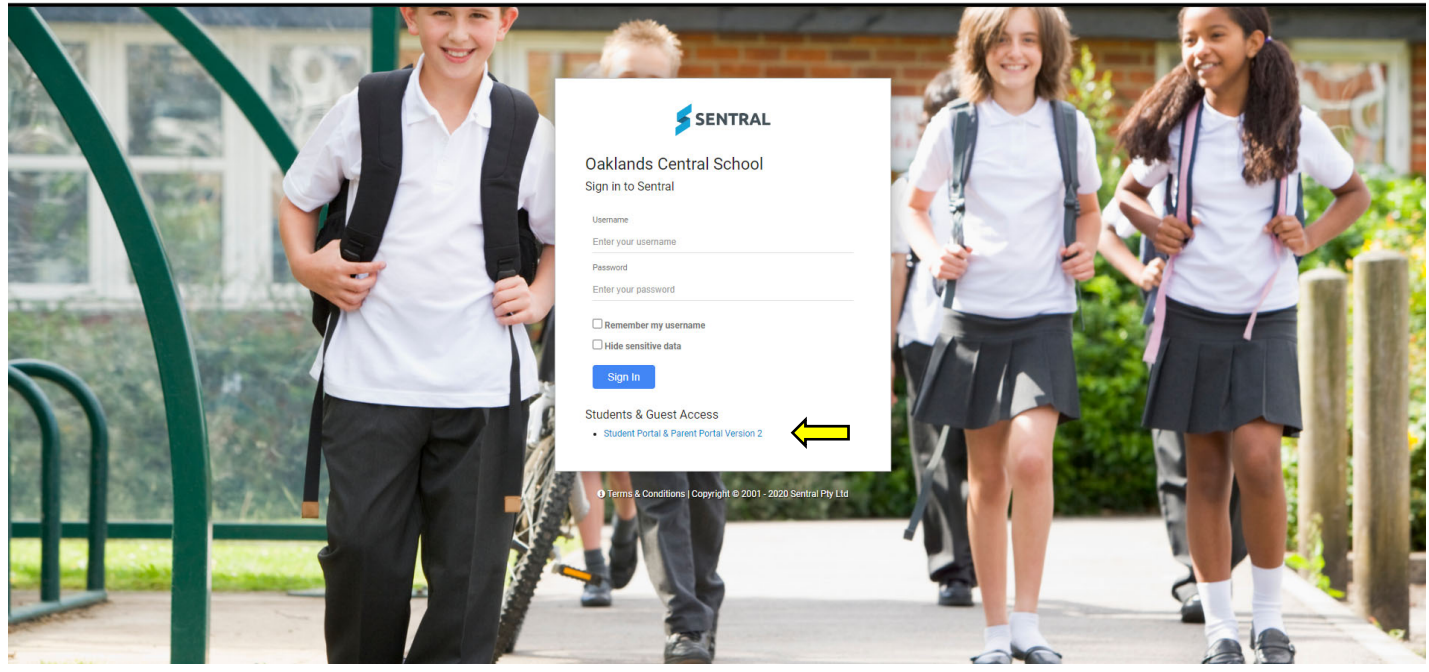

\* 💧

Click on the blue Student Portal & Parent Portal Version 2

|                   |                     |                  | P     |
|-------------------|---------------------|------------------|-------|
| Oakla             | nds Centr           | ral School       | 6.00  |
| Stud              | ent and Pare        | ent Portal       |       |
|                   | Log In              |                  |       |
| Email or Username |                     |                  |       |
| Password          |                     |                  |       |
| Remember userna   | ime                 |                  | 100   |
|                   | _                   | Forgot password? |       |
|                   | Log In              |                  | 100   |
| Don't ha          | ave an account yet? | Register here    |       |
| 10010             | I can't log in      |                  | 111   |
| 6 32112           | SENTRA<br>EDUCATIO  | NL<br>DN         | A. A. |

Enter your Username and Password then click Log In Log In these have been provided to you by OCS

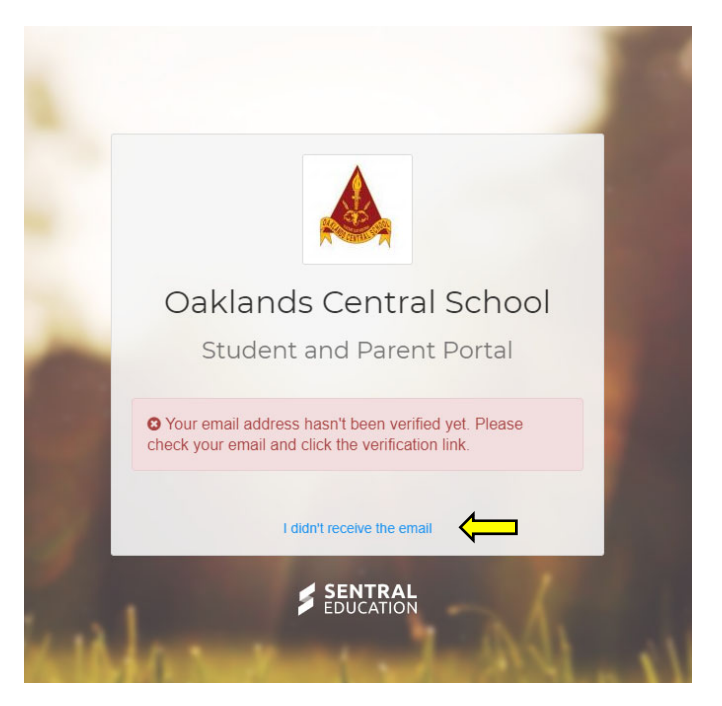

You will be prompted to verify your email account.

We recommend clicking the blue writing I didn't receive an email link and this will ensure you receive one.

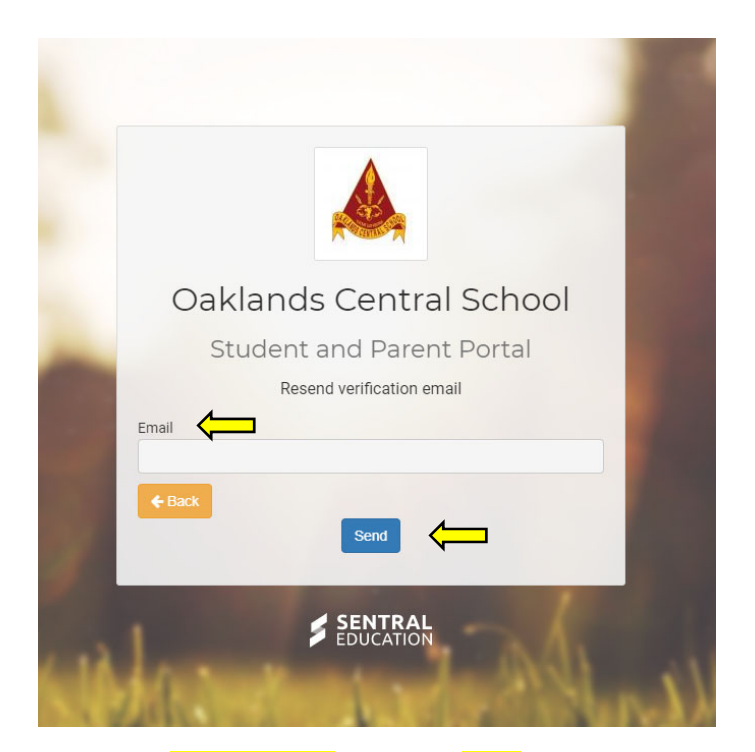

Enter your email address then click Send

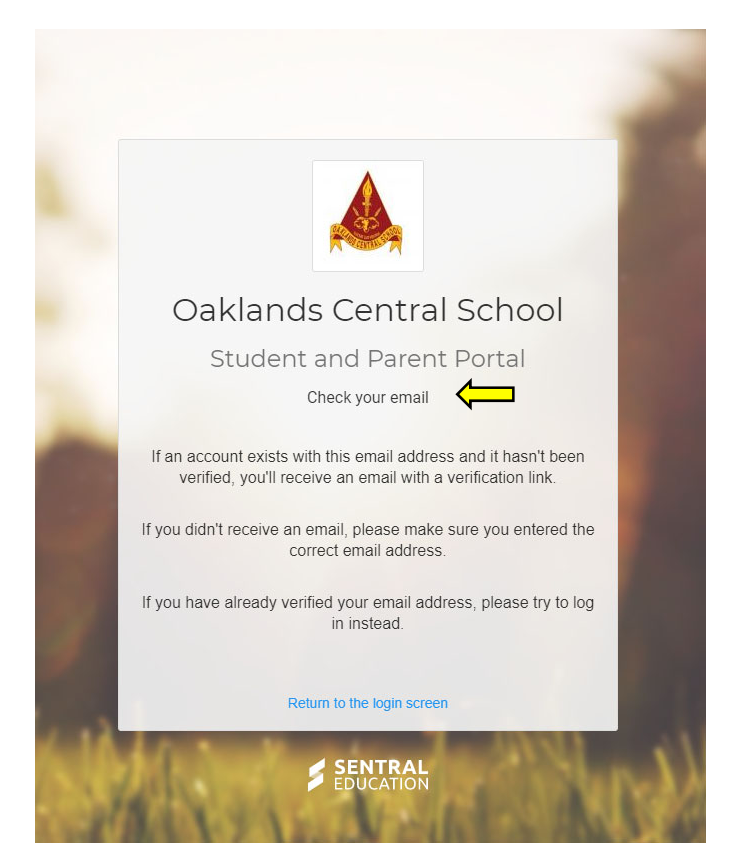

You will be prompted to check your email and verify

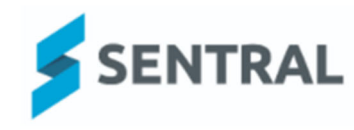

# Please verify your email address

Hello Welcome to Sentral for Parents! To complete your registration, please verify your email address by clicking the button below.

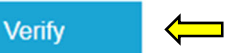

This link will expire in 24 hours. If you did not initiate this request, please ignore this email. Regards, Sentral

Click the blue Verify button

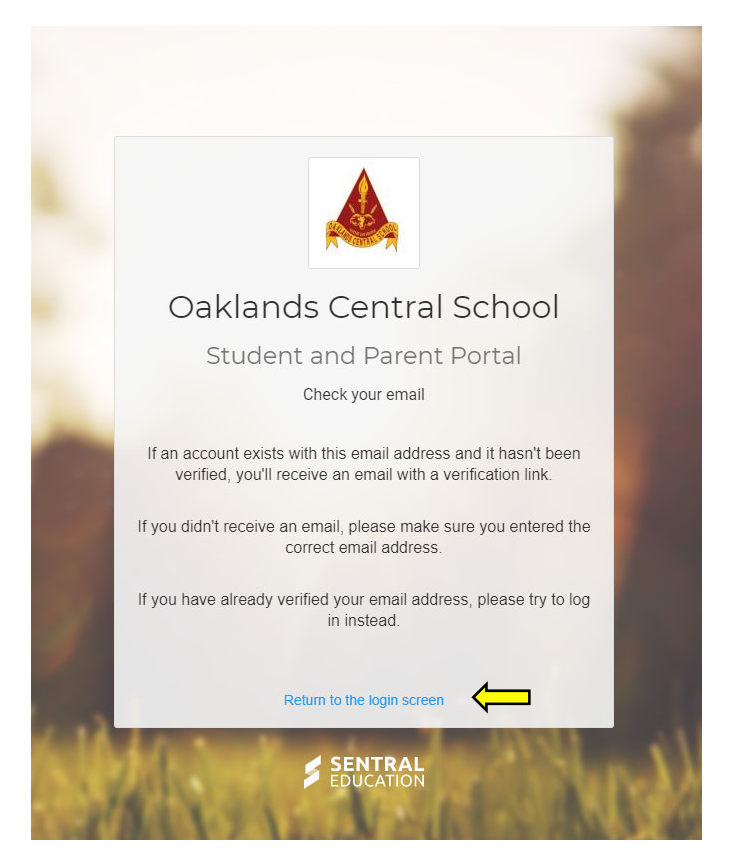

After you've verified your email, return to this page and click on the blue Return to the login screen link

|      | Oaklands Central School                  |
|------|------------------------------------------|
|      | Student and Parent Portal<br>Log In      |
| Ema  | il or Username                           |
| Pass | sword                                    |
|      | emember username                         |
|      | Forgot password?                         |
|      | Don't have an account yet? Register here |
|      | i can't log in                           |

Enter your Username and Password

|   | Oaklands Central School                                              |
|---|----------------------------------------------------------------------|
|   | Student and Parent Portal                                            |
| _ | Your current password has expired.<br>Please create a new one below. |
|   | Current Password                                                     |
|   | New Password                                                         |
|   | Confirm Password                                                     |
|   | Save Return to the login screen                                      |
| 1 | SENTRAL<br>EDUCATION                                                 |

You will be prompted to create a new password then click Save

\*\*\* We have been experiencing an error at this stage. If you click on the Return to login link, you should be taken to the home page. If not, log in again and you should granted access.

|   | Oaklands Central School                                              |
|---|----------------------------------------------------------------------|
|   | Student and Parent Portal                                            |
|   | Your current password has expired.<br>Please create a new one below. |
| c | Surrent Password                                                     |
|   |                                                                      |
| N | lew Password                                                         |
|   |                                                                      |
| C | onfirm Password                                                      |
|   |                                                                      |
|   | Save Return to the login screen                                      |

| SENTRAL                      | Oaklands Central School                                                                                                    |
|------------------------------|----------------------------------------------------------------------------------------------------|
| Home<br>Logged in as Leanne  | To view your children's information, go to My Access to register your access key                                                                                                    |
| Messages                     |                                                                                                    |
| Absences                     | Home Feed 🗸                                                                                                    |
| Newsletters                  |                                                                                                    |
| , Daily Notices              | Whole School Assembly<br>Posted by Oaklands Central School Thursday, 13th August 2020                                                                                                    |
| Parent Teacher<br>Interviews | Join us on Facebook LiveIII                                                                                                    |
| School Resources             | View Details   Archive                                                                                                    |
| School Forms                 | School Photos<br>Posted by Oaklands Central School Thursday, 13th August 2020                                                                                                    |
| My Details                   | Please wear full winter uniform on Wednesday 19 August for school                                                                                                    |
| My Access                    | photos                                                                                                    |
| PHelp & Information          | Archive                                                                                                    |
| Log Out                      | Welcome to the Sentral Parent Portal           Posted by Sentral Education         Wednesday, 6th June 2018                                                                                                    |
|                              | Staying in touch with your child's learning journey is easy with the<br>Sentral Parent Portal. Receive secure news items on the web<br>and through the companion mobile application, Sentral for Parents -<br>with targeted news so you only see information relevant to your<br>children. The Sentral Parent Portal lets you: * Provide permission<br>and make payments for school activities * Message your child's<br>teachers * See what homework is to be done * Browse school<br>documents and resources * Receive student report cards<br>electronically * Book and manage parent/teacher night interviews *<br>Notify of planned absences and respond to unexpected absences<br>We hope you find the portal a useful school resource |

## Click the <mark>My Access</mark> link

| SENTRAL                                           | Oaklands Central School                                                       |
|---------------------------------------------------|-------------------------------------------------------------------------------|
| Home<br>Logged in as Leanne                       | You have no Access Key.<br>You can add new access key using the button below. |
| Messages                                          | + Add New Access Key                                                          |
| Absences                                          |                                                                               |
| Newsletters                                       |                                                                               |
| Daily Notices                                     |                                                                               |
| <ul> <li>Parent Teacher<br/>Interviews</li> </ul> |                                                                               |
| School Resources                                  |                                                                               |
| Ca School Forms                                   |                                                                               |
| My Details                                        |                                                                               |
| 🗛 My Access                                       |                                                                               |
| ? Help & Information                              |                                                                               |
| 🗭 Log Out                                         |                                                                               |

Click the Add New Access Key

| SENTRAL                                           | (A) My Access<br>Oaklands Central School                                      | Messages Notifications                                                                                                    |
|---------------------------------------------------|-------------------------------------------------------------------------------|----------------------------------------------------------------------------------------------------|
| Home<br>Logged in as                              | You have no Access Key.<br>You can add new access key using the button below. | Please enter your access key below exactly as it appears in the<br>communications you received from the school Access keys are                                |
| Messages                                          | + Add New Access Key                                                          | case sensitive and must be typed exactly as they appear.<br>If you have not received an access key, please contact Oaklands<br>Central School to request one. |
| Absences                                          |                                                                               |                                                                                                    |
| Newsletters                                       |                                                                               |                                                                                                    |
| Daily Notices                                     |                                                                               | Family/Student Key                                                                                                    |
| <ul> <li>Parent Teacher<br/>Interviews</li> </ul> |                                                                               |                                                                                                    |
| School Resources                                  |                                                                               | Add Key                                                                                                    |
| 2 School Forms                                    |                                                                               | Access keys should never be shared with other people. If you                                                                                                  |
| A My Details                                      | 1                                                                             | suspect someone else may have obtained your access key, notify<br>Oaklands Central School as soon as possible to have access using<br>it blocked.             |
| A My Access                                       |                                                                               |                                                                                                    |
| ? Help & Information                              |                                                                               |                                                                                                    |
| Log Out                                           |                                                                               |                                                                                                    |

### Enter your <mark>Access Key</mark>

| SENTRAL                                           | (4) My Access<br>Daklands Central School | Massages Hotifications                                                                                                    |
|---------------------------------------------------|------------------------------------------|----------------------------------------------------------------------------------------------------|
| Oaklands Central School, Year                     | Family Access Key<br>Issued 05/11/2020   | Please enter your access key below exactly as it a communications you received from the school. Act case sensitive and must be typed exactly as they appear.<br>If you have not received an access key, please contact Oaklands<br>Central School to request one. |
| Oaklands Central School, Year                     | + Add New Access Key                     | Family/Student Key                                                                                                    |
| Absences                                          |                                          | Your access key code isn't valid.                                                                                                    |
| Newsletters                                       |                                          | Add Key                                                                                                    |
| Daily Notices                                     |                                          |                                                                                                    |
| <ul> <li>Parent Teacher<br/>Interviews</li> </ul> |                                          | Access keys should never be shared with other people. If you<br>suspect someone else may have obtained your access key, notify                                                                                                    |
| School Resources                                  |                                          | Uariandos Central School as soon as possible to have access using<br>it blocked.                                                                                                    |
| 合 School Forms                                    |                                          | Access Key Accepted                                                                                                    |
| A My Details                                      |                                          | Your access key has been accepted. Your Portal account is now                                                                                                    |
| 🔍 My Access                                       |                                          | associated with the following students.                                                                                                    |
| ? Help & Information                              |                                          |                                                                                                    |
| Log Out                                           |                                          |                                                                                                    |

You are now logged in. Click on Home to navigate through the site.